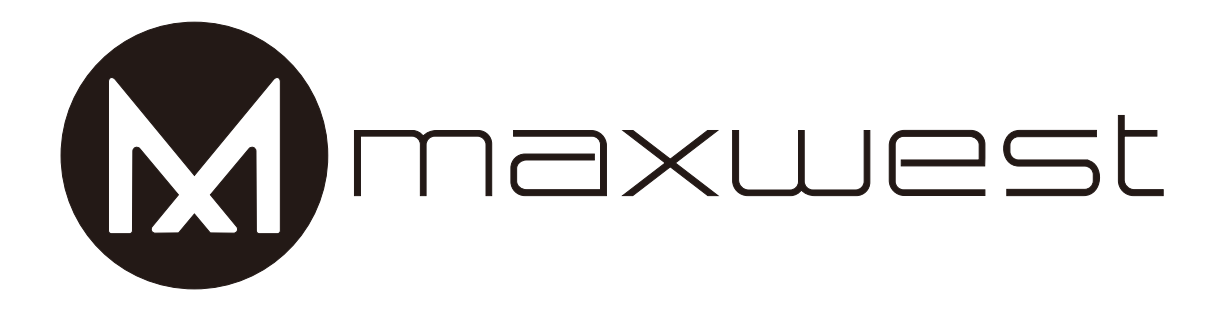

# USER MANUAL

UNOX2

# TABLE OF CONTENT

| 1. | BASIC INFORMATION      | 3 |
|----|------------------------|---|
| 2. | BEFORE USE             | 3 |
| 3. | FUNCTION               | 4 |
| 4. | CARE AND MAINTENANCE 1 | 2 |
| 5. | IMPORTANT NOTICE       | 3 |

# **1. BASIC INFORMATION**

# 1.1. Brief Introduction

Thanks for selecting MAXWEST GSM mobile phone. Through reading the manual, you can fully know how to use this mobile phone, appreciate its complete function and simple operating method.

UNO X2 mobile phone is designed aiming at GSM network environment; the phone has two SIM slot, but you cannot call another SIM card when one SIM card is on call. Besides basic call functions of UNO X2 also provides many kinds of practical functions, such as Message, audio and video player, camera and video, game, Bluetooth, alarm clock, calculator, time and date, etc., which will be convenient for your work and leisure activities.

UNO X2 mobile phone accords with GSM criterion, has obtained the certification of competent authority.

The company reserves the rights to revise the contents of the manual without prior notice.

#### 2. BEFORE USE

#### Install SIM Card and Memory Card SIM Card

Before using the phone, you must insert valid SIM (Subscriber Identity Module) card in the phone. SIM card is provided by the network supplier.

When you subscribe to a cellular network, you will receive a plug-in SIM card complete with your subscription details, such as your PIN, and available optional services.

Caution: Do not bend or scratch your SIM card. Avoid exposing your SIM card to static electricity, water or dirt.

Tips: Face the gold color contact point of SIM card towards the cell phone and push the SIM card into the slot.

#### Memory Card

Aim at the T card slot and push the T card gently, and the card will be inserted correctly.

Prompt: If the memory card is failed, please check whether it is correctly placed and good contact of metal point.

Battery

#### Installing the Battery

- Take off the rear cover of the mobile.
- Make one end of battery with metal surface aim at the battery connector.
- Then gently press the battery downward using the finger and press the other end to install the battery.

#### Prompt: Please operate correctly to avoid damaging the battery connector. Charging

Insert the charger; the flash symbol on the charger plug must face upwards.

Connect the charger to a standard wall outlet and the battery power icon in the up-right corner of the screen will start scrolling. When the battery bar stops scrolling, it means the battery charge is complete. Press the two sides of the charger plug and disconnect the charger from the phone.

Prompt: In order to ensure normal operation of the phone, please make sure to use the designated charger.

# **3. FUNCTION**

Switch Phone ON/OFF

To switch ON/OFF your phone, press and hold the End key for a few seconds.

Unlock the phone

If you do not use the phone for a while, the screen is replaced with a

locked screen.

- 1. Press any key to activate the screen.
- 2. Press Left key, and then press \* key.

#### Make a call

- You can make a call in the following ways:
- Enter the desired number in standby mode and press the Call key to make the call.
- Go to Menu > Phone book and then select and dial the desired number.
- Just press the Call key to dial the contacts listed in Call logs.

#### Secure your Phone

- Menu > Settings > Security > Phone Locked
  - Let you lock/unlock your phone via a security password which you can change anytime.
  - The default security code to unlock the phone is 1122.
  - Note: After you activate the phone lock, you would be asked for a password when you power on your phone next time.

Blacklist

Menu > Settings > Security > Blacklist

Blacklist undesired SMS senders and caller so that you do not receive SMS and calling from them.

# Logs

Menu > Call History

Tip: Directly access the call logs of by pressing the Call key in idle mode.

The Call log lists the calls you have recently dialed, received, missed for SIM1 and SIM 2.

Press the Left/right navigation keys to access various call logs and work on the call history.

#### Contacts

Your phonebook stores all your saved contacts for anytime use. Your

```
phonebook data can be stored in your SIM card or your phone
  memory. You can manage your contacts from here.
Menu > Contacts
Add New Contact
  Menu > Contacts > Left Key > New
Send SMS
  Menu > Contacts > Left Key >Write message > SMS
Call a Contact
Menu > Phonebook > Left Key > Call>Voice call
  Allow you to make a call to the contact you are viewing. Or you can just
 highlight a number and press the Call key.
Delete a Contact
  Menu > Contacts > Left Key> Delete
  In the Contacts list, select the entry you want to delete.
Delete multiple contacts
  Menu > Contacts > Left Key> Delete multiple
  In the Contacts list, select the entry you want to delete.
Add to Blacklist
  Menu > Contacts > Left Key > Add to Blacklist
  Allow you to black list selected numbers. In this case the contact will be
  blocked from calling you up.
Import/Export Contacts
  Menu > Contacts > Left Key > Import/Export
  You can copy, Import or Export contacts entries stored in the SIM card to the
```

```
Send vCard
```

phone memory and vice-versa.

Menu > Contacts > Left Key >Contacts> vCard Allow you to send vCard to other numbers and export vCard.

Others

Speed dial

Menu > Contacts > Left Key >Others> Speed dial Set speed dial and view memory status. Owner number Menu > Contacts > Left Key >Others> Owner number Set names of your own number.

# Memory status

Menu > Contacts > Left Key >Others> Memory status Check the memory status of SIM, and Phone.

Most used

Menu> Contacts > Most used View the contacts that most used.

# Groups

Menu> Contacts > Groups Press the Left/Right navigation key to access the Group tab. Set up a list of numbers with similar preferences such as ring tone, profile etc.

# Camera

Menu > Media > Camera

Press the left key in camera mode to choose various settings Shortcut keys: Press the number keys on the phone's keypad to choose various settings.

# Camcorder

Menu > Media > Camcorder

Press the OK Key to start recording.

You can press Options switch to Camera and vice versa.

You can also press Options key to choose memory

Press Left key to choose various settings

Shortcut keys: Press the number keys as shortcuts on the phone's keypad to choose various video settings.

# My Images

Menu > Media > My Images

Let you to view your saved images. You can also send the images via MMS or Bluetooth or use it as contact icon or wallpaper, etc.

Music player

Also it is called music player. Your UNO X2 comes with a music player to let you enjoy any music of your choice through your TF card. You can easily transfer your favorite music from your PC to the TF card and experience a whole world of interesting and melodious music.

While in music mode, press the Left key to choose various music options

Adjust Volume: Press # and \* keys to change volume.

Video Player

Menu > Media > Video Player

- Let you play videos stored in your phone or memory card.
- Press 2 key while playing a video to change the display mode.

FM Radio

Menu > Media > FM radio

- Your phone comes with an FM radio to let you listen to FM channels.
- Go to Options> Search Channels> Auto Search to fill up the channels.
- Press the number keys on your keypad in accordance to the channel list.
- Press OK key to start/stop the radio.
- Press the Up or Down key to increase/decrease the volume.
- Press the Left key for various radio options.

Recorder

Menu > Media > recorder

You can record surrounding sounds using this feature.

# Messages

Write message

Menu > Messages > Write message > New SMS

You can compose and send SMS . Pressing the Left Key during/after composing the message gives you a host of messaging features.

Use message Templates

Menu > Messages > Templates

Enter into preset message templates and use them. These preset templates can save you time if the theme of your message is the same as those existing in the template.

# Broadcast message

Menu > Messages > Broadcast message

. To receive public messages on all different subjects from your network operator

#### Voice mail server

Menu > Messages > Voice mail server

You can activate voice mail service to redirect your incoming calls (based on your call settings) to a voice mail server and retrieve them later via SMS alerts.

To divert incoming calls to a voice mail server, go to Settings>Phone tab > Call Divert> Voice> (choose the desired call divert condition)> Activate> Phone Number/Voice mail Number.

# Settings

Menu > Messages > Options>Settings

You can set your desired parameters for SMS, push message and Others. Delete all

You can choose all messages in the inbox or others to delete.

Message capacity

Menu > Messages > Options> Message capacity

View the memory status of your SMS

#### Internet

To access this menu, enter the Main Menu in the standby mode and then select Internet. You can use the network-related services with this function. Alarm Menu > Tools>Alarm To use the alarm service available with your mobile phone. Bluetooth Menu > Tools > Bluetooth Open the bluetooth, for file transfer and acceptance Calculator Menu > Tools> Calculator To arrange your journey according to calendar. Weight and the length of the conversion between the units Calendar Menu > Tools> Calendar Call the other directly, you can hear the other side of the recording World clock Menu > Tools> World clock To use the world clock function. Timer Menu > Tools> timer To use the timer function. My files Menu > Tools> My files To manage the space of phone or memory card. ToDo list Menu > Tools > ToDo list It offers some extra function depend on your SIM cards. E-book

Menu > Tools > E-book To read the e-book with text format. Torch Menu > Tools > Torch To turn on/off Torch Games You may play the built-in games and perform the game . Settings Call settings Menu > Settings>Call settings To perform the Dual-SIM, call divert, call waiting,call barring.,Hide ID,Others Phone settings Menu > Settings>Phone settings To perform the Dual-SIM, call divert, call waiting, call barring., Hide ID, Others Display settings Menu > Settings>Display settings Perform related Settings shown as switch motor drawing, wall paper, standby interface, according to some of the protective screen, backlight and the backlight time, key backlight time setting

Security settings

Menu > Settings>Security settings

Execute related the SIM1/2 security, mobile security, automatic keyboard lock, and end keys locked fast, anti-theft tracking and fixed dialing, blacklist and whitelist privacy protection.

Profiles

Menu > Settings>Profiles

Activation and customize the required profile is general, silent, meeting, indoor, outdoor, headphones, bluetooth's style..

Connections

Menu > Settings>Connections

You can set connectivity including B-tooth, data account.

#### **4.CARE AND MAINTENANCE**

Maintenance of battery

·Your device is powered by a rechargeable battery. It is necessary to have the battery charged before using. The full performance of a new battery is achieved only when it is fully wore out.

•Unplug the charger from the electrical plug and the device when not in use. Do not leave fully a charged battery connected to a charger over a week, since overcharging may shorten its lifetime.

·Temperature tends to affect the limit of battery to be charged. Therefore, it is necessary for the battery to be cooled or warmed before it is charged. If the temperature of battery exceeds  $40^{\circ}$ C, the battery cannot be charged.

•Use the battery only for its intended purpose and avoid short-circuiting. Accidental short-circuiting can occur when a metallic object causes direct connection of the positive (+) and negative (-) terminals of the battery.

·Do not use damaged battery.

·Leaving the battery in hot or cold places will reduce the capacity and lifetime of the battery. A device with a hot or cold battery may not work temporarily, even when the battery is fully charged.

·Do not dispose of batteries in a fire as they may explode. Dispose of batteries according to local regulations.

Care of maintenance of your device

The suggestions below will help you to protect your warranty coverage.

•Keep the device and accessories out of the reach of small children.

Keep the device dry. All types of liquids or moisture will corrode electronic circuits.

 $\cdot$  Do not store the device in hot areas. High temperatures can shorten the life of electronic devices and warp or melt certain plastics.

•Do not attempt to open the device other than as instructed in this guide. •Do not use harsh chemicals or strong detergents to clean the device.

•Use only the supplied or an approved replacement attachments, for the unauthorized ones could invalidate the warranty of maintenance.

**Special note:** To prevent possible hearing damage, do not listen at high volume levels of long periods.

| Correct Disposal of this product |                                                     |  |  |
|----------------------------------|-----------------------------------------------------|--|--|
|                                  | This marking indicates that this product should     |  |  |
|                                  | not be disposed with other household wastes         |  |  |
|                                  | throughout the EU. To prevent possible harm to      |  |  |
| 1 de                             | the environment or human health from                |  |  |
|                                  | uncontrolled waste disposal, recycle it responsibly |  |  |
|                                  | to promote the sustainable reuse of material        |  |  |
|                                  | resources. To return your used device, please use   |  |  |
|                                  | the return and collection systems or contact the    |  |  |
|                                  | retailer where the product was purchased. They      |  |  |
|                                  | can take this product for environmental safe        |  |  |
|                                  | recycling.                                          |  |  |

The plug portion of the AC/DC adaptor is used as disconnect device. Therefore, the appliance should be placed near the socket outlet and easily accessible.

# **5.IMPORTANT NOTICE**

 Any changes or modifications not expressly approved by the party responsible for compliance could void the user's authority to operate the equipment. This device complies with part 15 of the FCC Rules. Operation is subject to the following two conditions:

1) This device may not cause harmful interference, and

2) This device must accept any interference received, including interference that may cause undesired operation.

Note: This equipment has been tested and found to comply with the limits for a Class B digital device, pursuant to part 15 of the FCC Rules. These limits

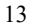

are designed to provide reasonable protection against harmful interference in a residential installation. This equipment generates, uses and can radiate radio frequency energy and, if not installed and used in accordance with the instructions, may cause harmful interference to radio communications. However, there is no guarantee that interference will not occur in a particular installation. If this equipment does cause harmful interference to radio or television reception, which can be determined by turning the equipment off and on, the user is encouraged to try to correct the interference by one or more of the following measures:

---Reorient or relocate the receiving antenna.

---Increase the separation between the equipment and receiver. ---Connect the equipment into an outlet on a circuit different from that to

which the receiver is connected.

---Consult the dealer or an experienced radio/TV technician for help.

- SAR tests are conducted using standard operating positions accepted by the FCC with the phone transmitting at its highest certified power level in all tested frequency bands, although the SAR is determined at the highest certified power level, the actual SAR level of the phone while operating can be well below the maximum value, in general, the closer you are to a wireless base station antenna, the lower the power output.
- Before a new model phone is available for sale to the public, it must be tested and certified to the FCC that it does not exceed the exposure limit established by the FCC. Tests for each phone are performed in positions and locations (e.g. At the ear and worn on the body ) as required by the FCC.
- For body worn operation, this model phone had been tested and meets the FCC RF exposure guidelines when used with an accessory designated for this product or when used with an accessory that contains no metal and that positions the handset a minimum of 10 mm from the body.
- Non-compliance with the above restrictions may result in violation of RF exposure guidelines.